## ブラウザでウェブを利用したときに履歴やパスワードを残さないために

インターネットエクスプローラ11 (IE11)、エッジ (Edge)、クローム (Chrome) などのブラウザでウェブページを閲覧したり、ID・パスワードを入力するとその結果が 履歴として残ります。

自分のパソコンの場合は、履歴を見て過去に閲覧したウェブページを素早く閲覧した り、ID・パスワードの入力を省いたりできるので便利な機能ですが、図書館やインター ネットカフェでは、使用したパソコンに閲覧履歴や ID・パスワードを残すことは問題が あります。

使用したパソコンに閲覧履歴や ID・パスワードを残さない方法として、ブラウザを使 用するにあたり『プライバシーモード』に切り替える方法があります。ブラウザにより名 前が異なっています。

| ブラウザ名          | 機能の名称           |
|----------------|-----------------|
| インターネットエクスプローラ | InPrivate ブラウズ  |
| エッジ            | InPrivate ウィンドウ |
| クローム (パソコン)    | シークレットウィンドウ     |

各ブラウザごとの『プライバシーモード』への切り替え方法を説明します。

## インターネットエクスプローラ

1. インターネットエクスプローラのウィンドウの右上にある <sup>(3)</sup> ギアマークをクリック する。

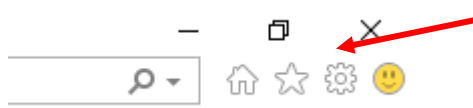

2. 表示されたメニューの [セーフティ] をクリックする。

| 印刷(P)             | >      |
|-------------------|--------|
| ファイル(F)           | >      |
| 拡大(Z) (100%)      | >      |
| セーフティン            | >      |
| サイトをアプリ ビューに追加(I) |        |
| ダウンロードの表示(N)      | Ctrl+J |
| アドオンの管理(M)        |        |
| F12 開発者ツール(L)     |        |
| ピン留めサイト(G)        |        |
| 互換表示設定(B)         |        |
| インターネット オプション(0)  |        |
| バージョン情報(A)        |        |

3. 表示されたメニューの [InPrivate ブラウズ] をクリックする。

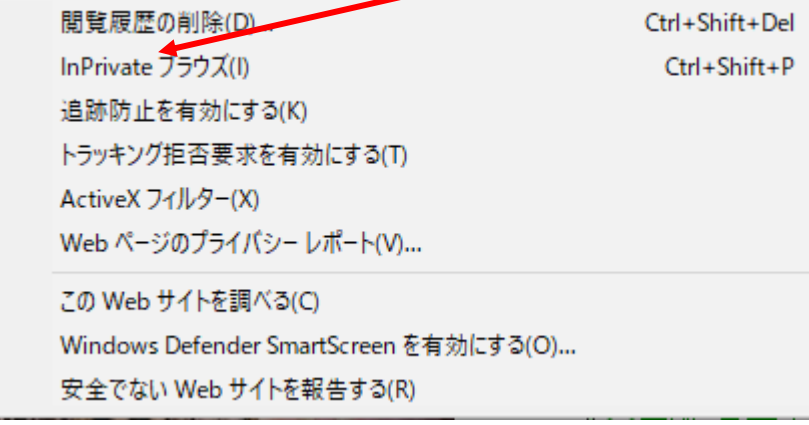

4. 下図のように左上に [InPrivate] と表示された [InPrivate ブラウズ] ウィンドウが 表示されます。[InPrivate] のマーク以外は通常のウィンドウと同じです。

|    | e × 🗋                                          |
|----|------------------------------------------------|
| F) | 編集(E) 表示(V) お気に入り(A) ツール(T) ヘルプ(H)             |
|    |                                                |
|    |                                                |
|    | InPrivate ブラウズは有効です                            |
|    |                                                |
|    | InPrivate ブラウズが有効になっている場合は、このインジケーターが表         |
|    | 示されます                                          |
|    | InPrivate About:InPrivate                      |
|    |                                                |
|    | InPrivate ブラウズは、Internet Explorer が閲覧セッションに関する |
|    | データを保存できないようにします。これには、Cookie、インターネット           |
|    | 一時ファイル、Microsoft IME の入力履歴などのデータが含まれます。既       |
|    | 定ではツール バーと拡張機能は無効です。詳細については、ヘルプを参<br>照してください   |
|    | 思して入行です。                                       |
|    | TaDebiata ブニウブを無効にするには、 ろのウットドウを明じます           |
|    | INPrivate ノブウスを無効にするには、このワインドウを閉じます。           |

5. 説明にあるようにデータの保存がされなくなります。

見たいウェブページを開くためには、ブックマークを使うか、アドレスバーに直接 URL を入力する、またはアドレスバーに検索キーワードを入力して[Enter]キー を押すか[→]アイコンをクリックします。

6. 閉じるときは、ウィンドウの右上にある [×] をクリックする。

エッジ

1. エッジのウィンドウの右上にある […] をクリックする。

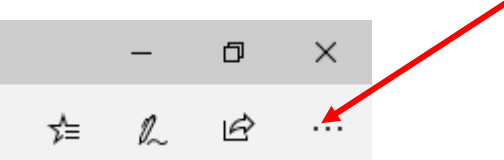

2. 表示されたメニューの [新しい InPrivate ウィンドウ] をクリックする。

| 新しいウィンドウ              |  |  |  |  |
|-----------------------|--|--|--|--|
| 新しい InPrivate ウィンドウ   |  |  |  |  |
| 拡大 — 100% + 2         |  |  |  |  |
| お気に入り                 |  |  |  |  |
| デバイスにメディアをキャスト        |  |  |  |  |
| ページ内の検索               |  |  |  |  |
| 音声で読み上げる              |  |  |  |  |
| 印刷                    |  |  |  |  |
| タスク バーにこの項目をピン留めする    |  |  |  |  |
| このページをスタートにピン留めする     |  |  |  |  |
| 開発者ツール                |  |  |  |  |
| Internet Explorer で開く |  |  |  |  |
| フィードバックの送信            |  |  |  |  |
| 拡張機能                  |  |  |  |  |
| 新着情報とヒント              |  |  |  |  |
| 設定                    |  |  |  |  |

3. 下図のように左上に [InPrivate] と表示された [InPrivate ブラウズ] ウィンドウが 表示されます。[InPrivate] のマーク以外は通常のウィンドウと同じです。

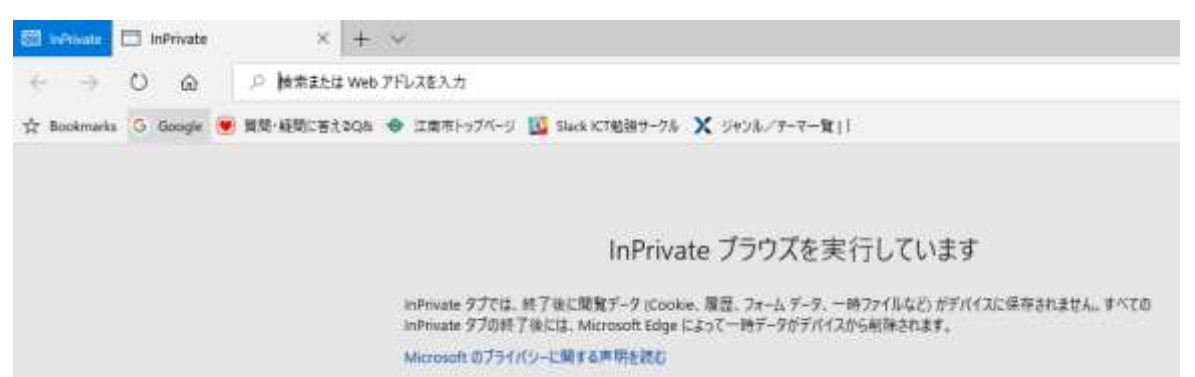

説明にあるようにデータの保存がされなくなります。
見たいウェブページを開くためには、ブックマークを使うか、アドレスバーに直接
URL を入力する、またはアドレスバーに検索キーワードを入力して [Enter] キーを押します。

4/5

## 5. 閉じるときは、ウィンドウの右上にある [×] をクリックする。

## クローム

1. クロームのウィンドウの右上にある [1] をクリックする。

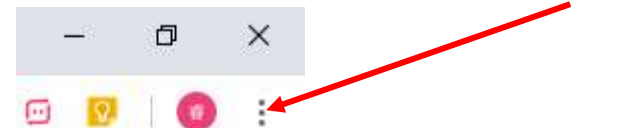

2. 表示されたメニューの [シークレットウィンドウを開く] をクリックする。

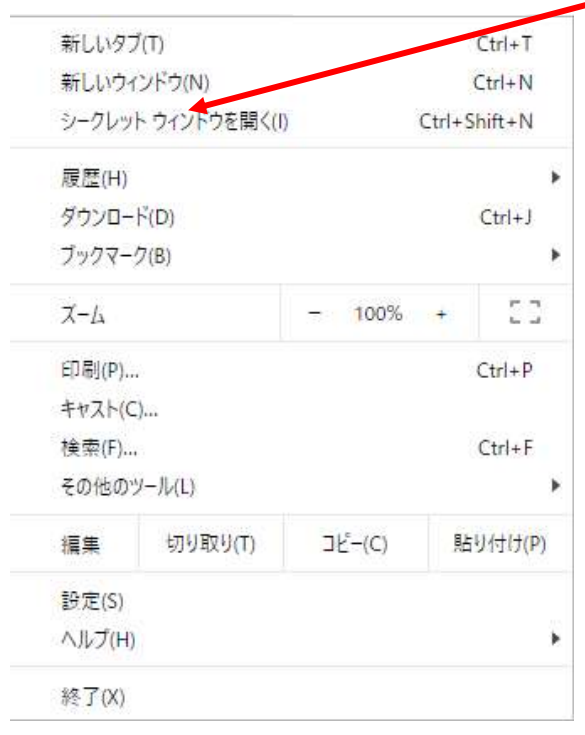

3. 下図のようにシークレットモードの黒いウィンドウが開きます。ウィンドウの枠が黒 い色である以外は通常のウィンドウと同じです。

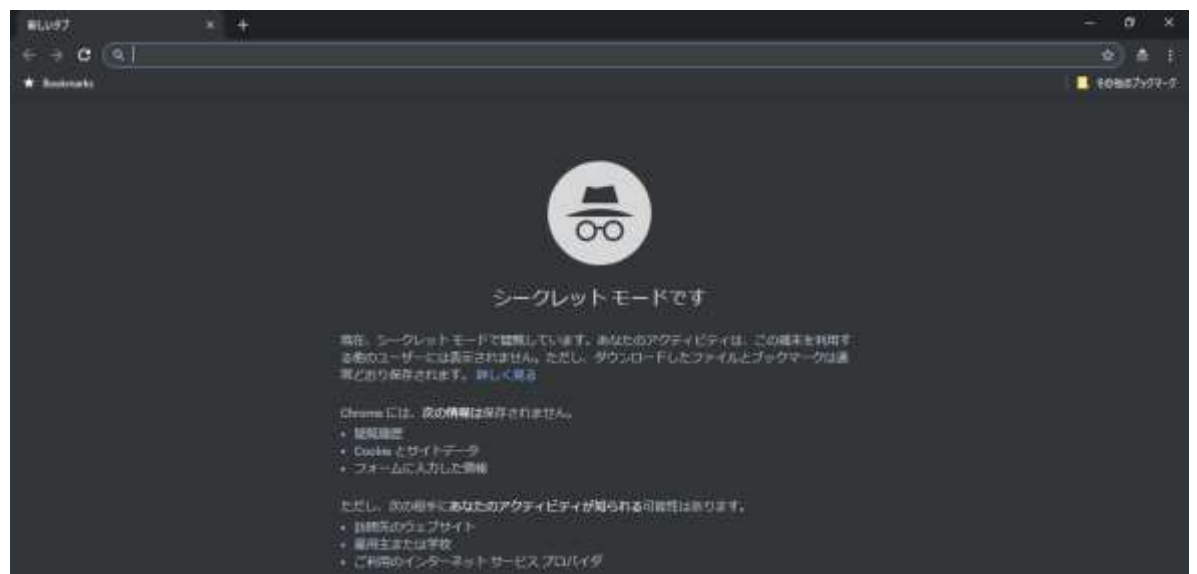

説明にあるようにデータの保存がされなくなります。
見たいウェブページを開くためには、ブックマークを使うか、アドレスバーに直接
URLを入力する、またはアドレスバーに検索キーワードを入力して[Enter]キー

を押します。

5. 閉じるときは、ウィンドウの右上にある [×] をクリックする。

上記の3つのブラウザ以外にもサファリ(iPhone、Mac)、ファイアーフォックス、オ ペラ、アンドロイド標準ブラウザなど『プライバシーモード』に切り替えることができる ブラウザがあります。